# **Using Flags**

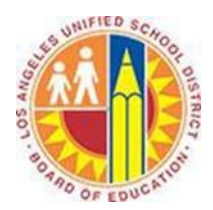

#### Objective

This document provides instructions on how to use flags in Outlook 2013 (after your LAUSD mailbox has migrated to Office 365).

Some messages might require more time before you respond. A flag gives you a visual cue that you want to return to that message later.

#### Part 1 - Flag a Message

1. In the message list, hover over a message, and click the 🕨 icon to flag the message for follow-up today.

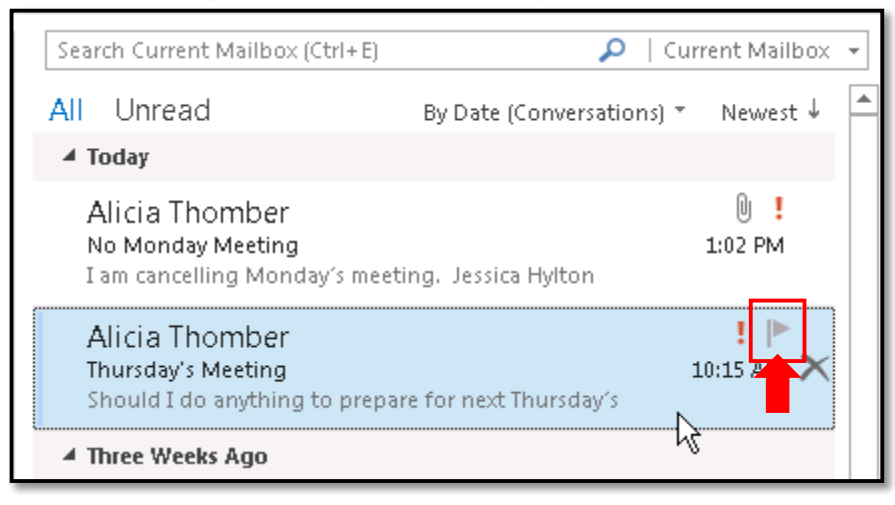

2. If the message needs follow-up on a day other than today, right-click the 🕨 icon to select other date options.

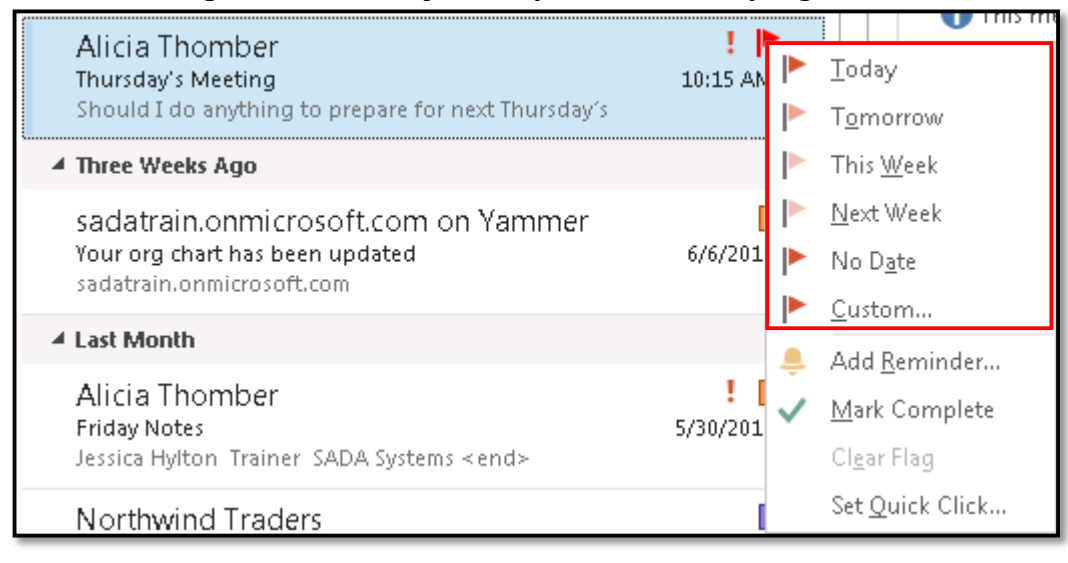

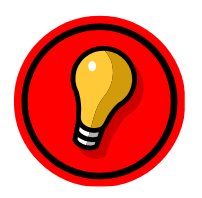

**Tip**: If you've opened the message and are reading it in its own window, select the **Message** tab in the menu above, click the **Follow Up** menu, and select the date when you want to follow-up.

### Part 2 - Set a Reminder

## 1. Right-click the 🕨 icon, and select **Add Reminder**.

| Alicia Thomber<br>Thursday's Meeting<br>Should I do anything to prepare for next Thursday's | 10:15 AN | ►<br>► | Ioday<br>T <u>o</u> morrow |
|---------------------------------------------------------------------------------------------|----------|--------|----------------------------|
| ▲ Three Weeks Ago                                                                           |          |        | This <u>W</u> eek          |
| sadatrain.onmicrosoft.com on Yammer                                                         |          |        | <u>N</u> ext Week          |
| Your org chart has been updated                                                             | 6/6/201  |        | No D <u>a</u> te           |
| Savatramonimerosore.com                                                                     |          |        | <u>C</u> ustom             |
| ▲ Last Month                                                                                |          |        | Add <u>R</u> eminder       |
| Alicia Thomber<br>Friday Notes                                                              | 5/30/201 | ~      | <u>Mark</u> omplete        |
| Jessica Hylton Trainer SADA Systems < end>                                                  |          |        | Cl <u>e</u> ar Flag        |
| Northwind Traders                                                                           | [        |        | Set <u>Q</u> uick Click    |

- 2. This opens the **Custom** dialog box.
  - a. In the Flag to field, change the default flag text to a description or action, such as "Respond to parent's email".
  - b. Check the **Reminder** box.
  - c. Select the date and time when you want the reminder to appear.
  - d. Click OK.

|   | Custom                                                                                                    |  |  |
|---|----------------------------------------------------------------------------------------------------|--|--|
|   | Flagging creates a to-do item that reminds you to follow up. After you follow up, you can mark the to-do item complete. |  |  |
| а | <br>Flag to Follow up                                                                                                   |  |  |
|   | Start date Friday, June 27, 2014                                                                                        |  |  |
|   | Due date Friday, June 27, 2014 💌                                                                                        |  |  |
| b | <br>Reminder                                                                                                    |  |  |
| С | <br>Friday, June 27, 2014 💽 4:00 PM 💽 🌉                                                                                 |  |  |
|   | Clear Flag d OK Cancel                                                                                                  |  |  |